Click <u>here</u> to go to UPSCALE home page. Click <u>here</u> to go to I Year Lab home page.

You can jump directly to a section of this specification sheet by selecting an item below and clicking the left button.

- Description of Apparatus
- Apparatus Specifications
- Instructions for use of Apparatus

## **2 MHz Sweep/Function Generator**

[image]

Manufacturer: Wavetek Model: 19

## Description

The generator is a precision source of sine, triangle, ramp, and pulse waveforms plus DC output. A TTL/CMOS output is also provided.

The frequency range is 0.002 Hz to 2MHz selcted by a seven decade range multiplier and calibrated vernier. Both the frequency vernier and the sweep input can control up to 1000:1 frequency change within a selected range.

The generator output level is 20 Vp-p maximum from a 50 ohm source. The level is set via a switched attenuator plus vernier with a total range of 50 dB. DC offset is vernier adjustable over a  $\pm 10V$  range with center detent for 0V. A 9:1 symmetry range permits ramp and pulse waveforms to be produced.

## Specifications

| Waveforms | sine, triangle, square, TTL pulse or DC OUT |
|-----------|---------------------------------------------|
| Frequency | 0.002 Hz to 2 MHz (7 ranges)                |
|           | 2: 0.002 to 2 Hz                            |
|           | 20: 0.02 to 20 Hz                           |
|           | 200: 0.2 to 200Hz                           |

|                                                                        | 2k: 2 Hz to 2kHz                                                                                                    |
|------------------------------------------------------------------------|----------------------------------------------------------------------------------------------------|
|                                                                        | 20k: 20 Hz to 20 kHz                                                                                                    |
|                                                                        | 200k: 200 Hz to 200 kHz                                                                                                    |
|                                                                        | 2 M: 2 kHz to 2MHz                                                                                                    |
| Internal Sweep Generator                                               |                                                                                                    |
| Sweep Range                                                            | Up to 1000:1 within each range                                                                                                    |
| Sweep Rate                                                             | 30 ms to 15 s (typically 20 ms to 20 s)                                                                                                    |
| Sweep Mode                                                             | Linear or logarithmic.                                                                                                    |
| Amplitude Modulation                                                   |                                                                                                    |
| Modulated by internal 400 Hz oscillator                                |                                                                                                    |
| Precision (Display Accuracy)                                           |                                                                                                    |
| Frequency                                                              | ±5 digits on 2 kHz to 2MHz ranges                                                                                                    |
|                                                                        | 8                                                                                                    |
|                                                                        | <= 1.5% of full scale on 2Hz to 200Hz ranges                                                                                                    |
| Amplitude                                                              | <= 1.5% of full scale on 2Hz to 200Hz ranges<br>Typically 5% of range at 1kHz                                                                                                    |
| Amplitude<br>DX offset                                                 | <= 1.5% of full scale on 2Hz to 200Hz ranges<br>Typically 5% of range at 1kHz<br>Typically 2% of reading + 100 mV                                                                                                    |
| Amplitude<br>DX offset<br>Resolution                                   | <= 1.5% of full scale on 2Hz to 200Hz ranges Typically 5% of range at 1kHz Typically 2% of reading + 100 mV 0.05% maximum on all ranges (1 part in 2000)                                                                                                    |
| Amplitude<br>DX offset<br>Resolution<br>Distortion                     | <= 1.5% of full scale on 2Hz to 200Hz ranges Typically 5% of range at 1kHz Typically 2% of reading + 100 mV 0.05% maximum on all ranges (1 part in 2000) less than 1% on 200, 2k and 20k ranges (sine)                                                                                                    |
| Amplitude<br>DX offset<br>Resolution<br>Distortion                     | <= 1.5% of full scale on 2Hz to 200Hz ranges<br>Typically 5% of range at 1kHz<br>Typically 2% of reading + 100 mV<br>0.05% maximum on all ranges (1 part in 2000)<br>less than 1% on 200, 2k and 20k ranges (sine)<br>less than 1.5% on 20 and 200k ranges (sine)                                          |
| Amplitude<br>DX offset<br>Resolution<br>Distortion<br>Output Impedence | <= 1.5% of full scale on 2Hz to 200Hz ranges<br>Typically 5% of range at 1kHz<br>Typically 2% of reading + 100 mV<br>0.05% maximum on all ranges (1 part in 2000)<br>less than 1% on 200, 2k and 20k ranges (sine)<br>less than 1.5% on 20 and 200k ranges (sine)<br>Source of selected function at 50 ohm |

Click <u>here</u> to go to the top of this page.

## **Operating Instructions**

- 1. Setting generator frequency
  - 1. Use FREQUENCY RANGE BUTTONS to select the decade range in which your desired frequency appears.
  - 2. Adjust the FREQUENCY VERNIER to the required target frequency.
  - 3. Observe the display readout and readjust the FREQUENCY VERNIER if necessary until the display matches the target frequency.
- 2. Selecting waveform and waveform symmetry
  - 1. Select a waveform using FUNCTION BUTTONS (sine, square, triangle)
  - 2. Skewness of waveform can be obtained by pressing the SYM BUTTON and then adjusting the SYMMETRY control. Monitor the display.
- 3. Selecting waveform amplitude and offset
  - 1. Adjust the AMPLITUDE control where the display reads twice the desired waveform voltage

(ie. a 2 Vp-p sine wave should have AMPLITUDE set to 4 Vp-p).

- 2. Press the DISPLAY SELECT BUTTON to enable the "DC" units indicator. To specify offset, adjust DC OFFSET until the display reads twice the desired offset.
- 4. Operating Sweep Generator
  - 1. After setting FREQUENCY RANGE, pull the RATE and STOP controls out to turn on the sweep generator to a LOG vs linear sweep.
  - 2. Press and hold SET START while adjusting the FREQUENCY DIAL to the opening range frequency.
  - 3. Press and hold SET STOP while adjusting the FREQUENCY DIAL to the closing range frequency.
  - 4. Connect SWEEP OUT to a frequency counter to set the waveform period (seconds)
  - 5. Connect MAIN OUT to the scope to observe the swept waveform.

Click here to go to the top of this page.

keywords: signal generator, frequency generator, triangle wave generator, sine wave generator, square wave generator, electrical source.

Document created June 13, 1996. Original author: Jeremy Bailin and Jaime Espinoza.